# BRIEF DESCRIPTION ON HOW TO CALIBRATE THE M2000 INDICATOR

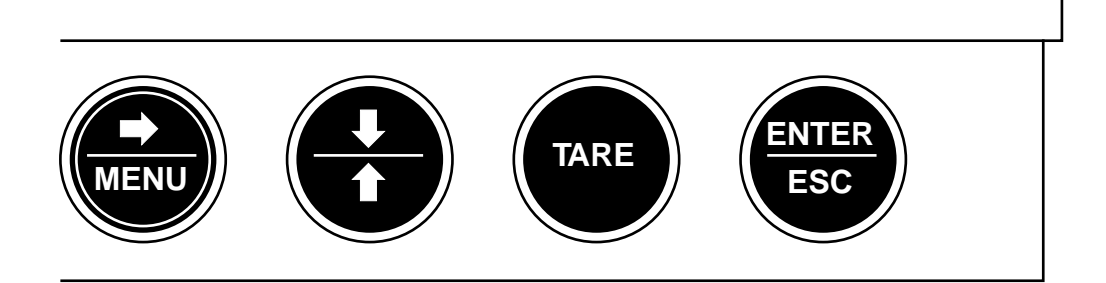

## The four push buttons:

The four push buttons can have more than one function. The second

function is indicated by blue legends below a horizontal line. The **(MENU)** button has a circle and is used as a **SHIFT** button to activate a

second function. In addition, if the (MENU) button is held down for more than 5 seconds, it will activate the Application Menu. The Application Menu controls the higher level application program running on the M2000 Indicator.

Further more, if the (MENU) is held down during start-up, the M2000 Indicator will enter the Setup Menu which is used during first-time installation

as well as for calibration. Finally, the (MENU) button is also used to move the cursor to the right (RIGHT ARROW) between fields within menus.

The (UP/DOWN ARROW) button is used as DOWN-ARROW button to move between memories within the fields and is used as an UP-ARROW button to move between memories within the fields when (MENU) is held down while pressing the (UP/DOWN ARROW) button.

The (TARE) button is used as ZERO button to zero out a weighing device and is used for resetting the M2000 Indicator when pressed simultaneously with the (ENTER) button.

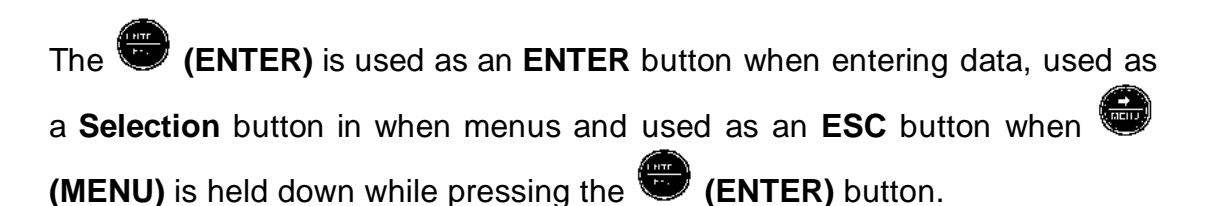

# CALIBRATING THE M2000 INDICATOR

# STEP 1:

Firstly, turn the power off.

# STEP 2:

Remove the Top Cover by unscrewing the two 8mm bolts holding it in place. Do **NOT** remove the bolts from its position.

## STEP 3:

Release the Card Rack by unscrewing the four screws holding it and place it carefully to its top position using the top two screws to hold it fasten.

## Note:

It is not necessary to remove any of the plugs used for wiring.

## STEP 4:

Release the the Rating Plate which seals the **Calibration Switch** by removing the five screws holding it in place.

| 0 0 | Type Approval no. Max=<br>Ser.no. Max=<br>O | kg Min=<br>Ib Min= | kg e =g<br>lb e =lb | 110-230V 40-70Hz 15VA<br>Made in Lesiand<br>-10°C - 40°C |  |
|-----|---------------------------------------------|--------------------|---------------------|----------------------------------------------------------|--|
| 0   |                                             | 0                  |                     | 0                                                        |  |

# **Rating Plate**

# STEP 5:

Turn the power **on**, allow the scale to lighten up.

## STEP 6:

Move the Calibration Switch to the right position and reset the scale by

holding down the (MENU) button and pressing simultaneously the (TARE) and (ENTER) buttons.

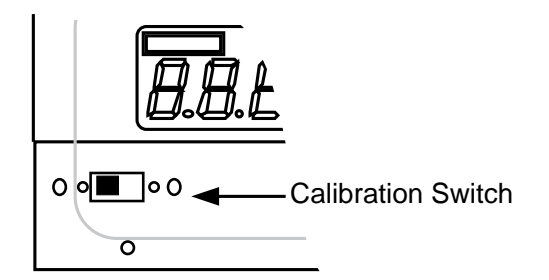

# **Calibration Switch**

The following screen will appear:

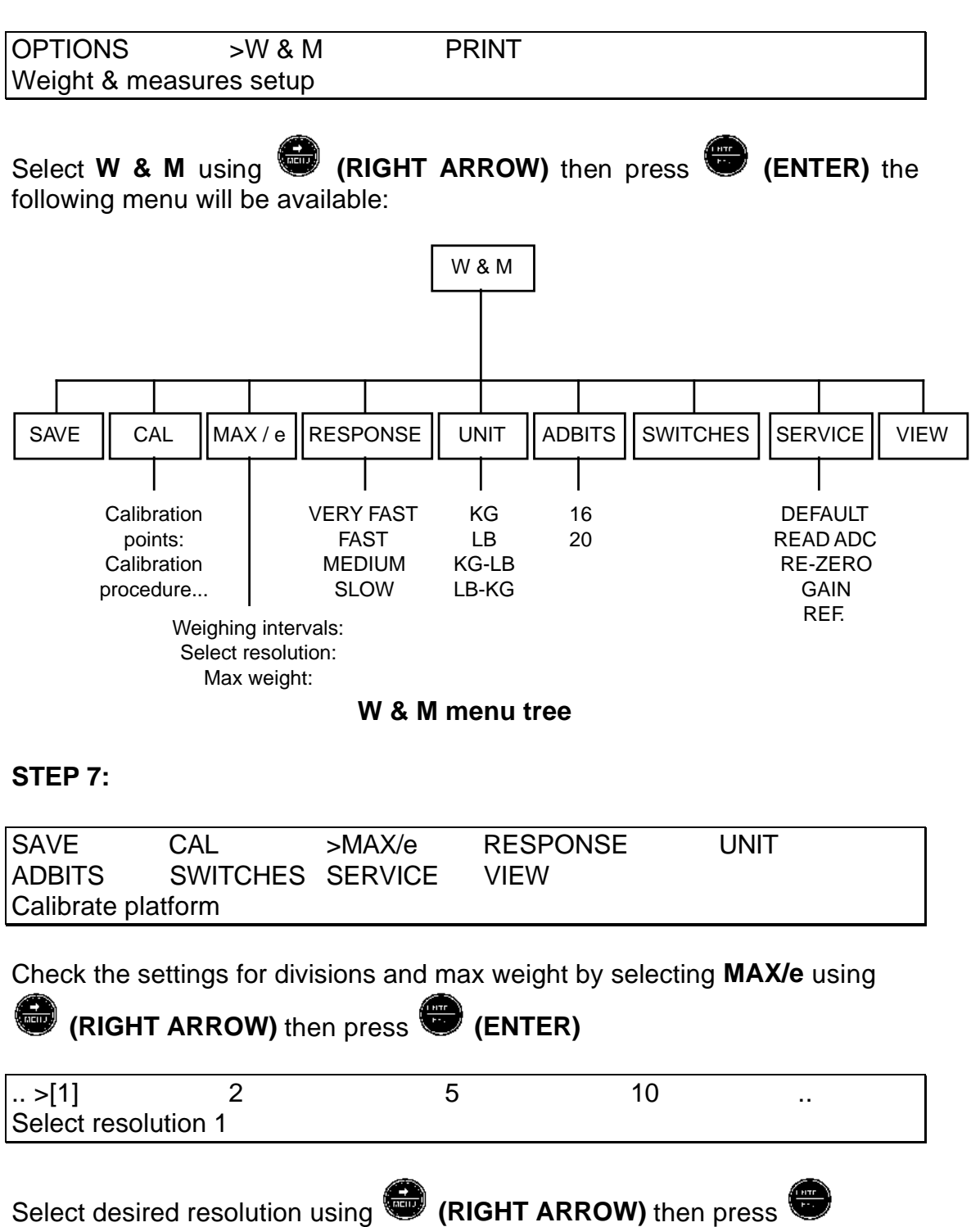

(ENTER)

Max weight for interval 1 : 3000<kg Enter a number from 100 to 10000

Enter the maximum weight of the scale, then press 🖤 (ENTER)

# STEP 8:

Check the settings for the scale's response by selecting **RESPONSE** using

| 💭 (RIGHT                                                                                                    | ARROW) the               | en press 💮           | (ENTER)      |              |  |  |  |
|----------------------------------------------------------------------------------------------------|--------------------------|----------------------|--------------|--------------|--|--|--|
| VERYFAST<br>Select slow r                                                                                                    | FAST<br>esponse (2.2     | MEDIUM<br>5 Hz)      | >[SLO'       | W]           |  |  |  |
|                                                                                                    |                          |                      | _            |              |  |  |  |
| Select desired response speed using (RIGHT ARROW) then press (ENTER) Press ESC to go to the OPTION main menu.                                                                    |                          |                      |              |              |  |  |  |
| STEP 9:                                                                                                    |                          |                      |              |              |  |  |  |
| Select CAL u                                                                                                    | ising 🐨 (R               | IGHT ARROW           | /) then pres | ss 🐨 (ENTER) |  |  |  |
| Calibration p<br>Enter a numb                                                                                                    | oints : 2<br>ber between | 2 and 5              |              |              |  |  |  |
| Enter the nur                                                                                                    | mber 2 then p            | oress 🕮 (EN          | ITER)        |              |  |  |  |
| Clear platforr<br>Enter-Ready                                                                                                    | n<br>Esc-G               | Quit                 |              |              |  |  |  |
| press 😇 (ENTER)                                                                                                    |                          |                      |              |              |  |  |  |
| WAIT                                                                                                    |                          | READ                 | ING          |              |  |  |  |
| Esc-Quit                                                                                                    |                          | ADC :                | = 13522      |              |  |  |  |
| WAIT for few                                                                                                    | seconds                  |                      |              |              |  |  |  |
| Weight nr. 7<br>Enter size of                                                                                                    | l :<br>next calibrati    | 0< kg<br>on weight   |              |              |  |  |  |
| Enter the size of the calibration weight followed by pressing (ENTER) This weight must be a <b>certified weight</b> and as close as possible to the platform's maximum capacity. |                          |                      |              |              |  |  |  |
| WAIT                                                                                                    |                          | READ                 | ING          |              |  |  |  |
| Esc-Quit                                                                                                    |                          | ADC :                | = 73522      |              |  |  |  |
| WAIT for few                                                                                                    | seconds                  |                      |              |              |  |  |  |
| SAVE<br>ADBITS                                                                                                    | >CAL<br>SWITCHES         | MAX/eRESP<br>SERVICE | ONSE<br>VIEW | UNIT         |  |  |  |

Calibrate platform

#### STEP 10:

All the new settings **MUST** be saved in the M2000 Indicator's memory, using the **SAVE** command

| >SAVE              | CAL      | MAX/eRESP | ONSE | UNIT |  |  |  |  |
|--------------------|----------|-----------|------|------|--|--|--|--|
| ADBITS             | SWITCHES | SERVICE   | VIEW |      |  |  |  |  |
| Calibrate platform |          |           |      |      |  |  |  |  |

Select SAVE using (RIGHT ARROW) then press (ENTER)

## STEP 11:

Move the Calibration Switch to the left position and reset the scale by

pressing simultaneously the (TARE) and (ENTER) buttons.

## **STEP 12:**

If everything appears as normal, turn the power off again.

## **STEP 13:**

Fasten Rating Plate.

## STEP 14:

Release the Card Rack and put it in its correct position, fasten firmly the four screws holding it.

## **STEP 15:**

Place the Top Cover in its position, fasten firmly the two 8mm bolts holding it.

## STEP 16:

Turn the power **on** again.